**OV-chipkaart** (バス・トラム・メトロ共通乗車券)

## 公共交通機関 関連Webサイト

OV-chipkaartの申し込み、詳細→ <u>https://www.ov-chipkaart.nl</u> GVB(バス、トラム、メトロ)→ <u>https://en.gvb.nl/</u> Connexxion(バス)→ <u>https://www.connexxion.nl/</u> R-net(バス)→ <u>https://www.rnet.nl/</u> NS(オランダ鉄道)→ <u>https://www.ns.nl/</u>

### <u>OV-chipkaartとは</u>

公共交通機関を利用する際は、OV-chipkaartというICカードを購入する。 日本のSuicaのようなチャージ式カードニ種類の他に、一回限りの使い捨て乗車券もある。

|      | Personal(記名式)<br>OV−chipkaart                | Anonymous ( <b>無記名</b> )<br>OV−chipkaart | Disposable(使い捨て)<br>OV-chipkaart              |
|------|----------------------------------------------|------------------------------------------|-----------------------------------------------|
| 形状   | プラスチックカード                                    |                                          |                                               |
| 使用者  | 記名人専用                                        | 誰でも使用可能<br>複数人での同時使用は不可                  |                                               |
| 初期費用 | €7.5<br>5年間有効(更新可能)                          | €7.5<br>5年間有効                            | 紙の一回券。<br>交通会社ごとに購入する必<br><sup>要がある</sup>     |
| 使用方法 | チャージ                                         | チャージ                                     | (共通の1日券、3日券なども                                |
| 年齡割引 | 適用あり                                         | 適用なし                                     | 販売している)<br>料金はチャージ式カードに                       |
| 機能   | 各種割引サービスの付加<br>電子マネー機能<br>利用履歴の確認<br>自動チャージ可 | 各種割引サービスの付加<br>電子マネー機能                   | 比べて割高に設定されてい<br>る。<br>駅の券売機で購入。<br>(バスは運転手から) |
| 購入先  | Webサイト<br>窓口                                 | 券売機<br>指定販売店(AH等)<br>窓口                  |                                               |

### く記名式カード申し込みについて>

・申し込みにはオランダの銀行口座、オランダ国内住所、顔写真が必要。

く年齢割引について>

- ・バス、トラム、メトロは記名式カードを持っていれば自動的に年齢割引が適用される。 老人(65歳以上)、子供(4~11歳)は運賃が34%割引。
- ・NSは子供(4~11歳)はKids Vrijサービスを記名式カードに付加すれば無料で乗車できる。 https://www.ns.nl/en/season-tickets/kids-vrij.html

### <乗車券の購入・支払いについて>

- Amstelveenの駅に設置されている券売機は全て現金の使用はできない。
   <a href="https://en.gvb.nl/reizen/kaartje-kopen">https://en.gvb.nl/reizen/kaartje-kopen</a>
- ·バス、トラムは車内でも乗車券を割高で購入できるが、現金は使用できない。
   <a href="https://en.gvb.nl/reizen/cashloos-ov">https://en.gvb.nl/reizen/cashloos-ov</a>
- ・メトロ、NSに自転車を持ち込む場合は専用券の購入が必要(トラム、バスは通常持込不可)。
   <a href="https://en.gvb.nl/fietskaartje-supplement-fiets">https://en.gvb.nl/fietskaartje-supplement-fiets</a>

# 駅にある券売機(Verkoop & opladen)

●カードへのチャージ、無記名カードの購入、使い捨てカードの購入などができる。 ●Amstelveenの駅に設置されている券売機は全て現金の使用はできない

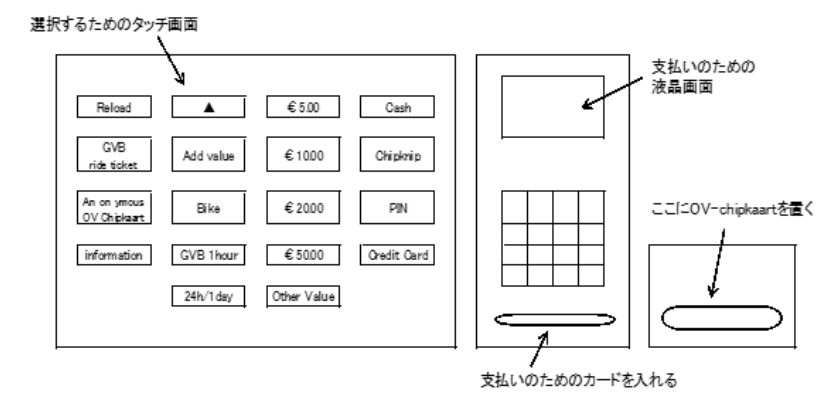

## スーパーなどにある小型の黄色いチャージ機

●カードへのチャージ、Webで購入したカードの受け取りなどができる。 (機械は2種類あり、できる内容は若干異なる) ●全て現金の使用はできない

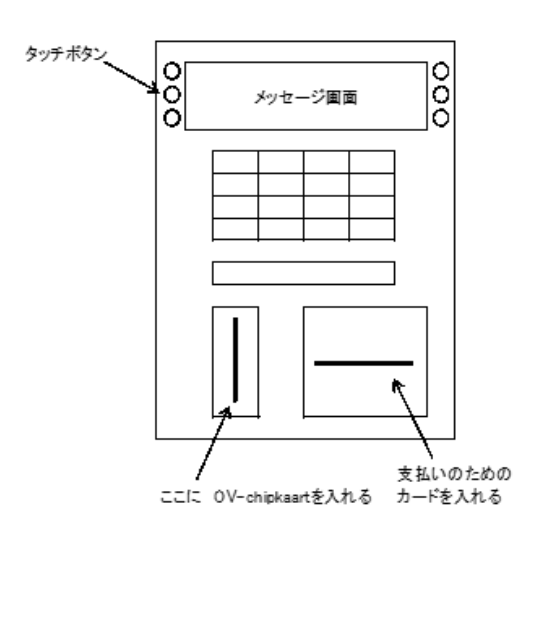

### 画面 5 No receipt available Do you want to continue? Yes No レシートが出てこなくても支払う場合はYesを選ぶ 画面 6 YOUR CHECK CARD IN RIGHT READER PLEASE.

支払カードを右下に入れ、メッセージにしたがい支払い処理をする

#### 画面 1

| Pl     | Plaats uw OV-chipkaart in |  |  |
|--------|---------------------------|--|--|
| lin    | linker kaartlezer voor    |  |  |
| ор     | oladen met PIN of         |  |  |
| ор     | ohalen bestelling         |  |  |
| mm , 0 | V-chipkaartを左下に入れる        |  |  |
| ■¤ < _ | -                         |  |  |

(huidig saldo) actual balance (現在の残高)

**画面** 3

| Top−up balance     | Taal Lang (言語) |
|--------------------|----------------|
| (チャージする)           |                |
| -Pick-up purchases |                |
| (webで購入したカードの      | )受取り)          |
| Taal (Lang)で言語が選べ  | ×3             |

直面 4

| 5€      | 30€         |
|---------|-------------|
| 10€     | 50€         |
| 20€     | BACK        |
| ad. 1 . | A 17 1 17 1 |

チャージしたい金額を選ぶ

# カードへのチャージ方法(駅にある券売機の場合)

●カードにチャージする
①英語にしたい場合は、English に触れる。
②チャージは、Reload。Reload に触れると insert your OV-chipkaart と表示される。
③OV-chipkaart を皿の上に載せる。
④画面の Reload の横に AddValue, Bike などがでる。Add Value に触れる。
⑤Euro5、Euro10、Euro20、Euro50、Other の中からチャージしたい金額を選ぶ。
⑥支払い方法を PIN、Credit Card から選ぶ。
⑦画面右下に「Warning!」「Don't remove the OV-chipkaart.The card is being loaded.」と表示される。その間、 OV-chipkaart を取らないよう注意!
※引続き、支払い手続きになる。今度は、右横にあるテンキー付の液晶画面にメッセージが出る。

#### ●支払い

⑧「Your card please」と表示されたら、支払い用のカードをテンキーの下にある、カード挿入口へ入れる。
⑨支払い用のカードを入れると直ぐに、「Take out card」と表示される。
⑩支払い用のカードを抜き取る。
⑪カードの暗証番号画面になるので、暗証番号を入力。
⑫少し時間をおいて「Agree=OK」と表示される。
⑬表示された金額が合っていれば、緑色の「OK」ボタンを押す。
⑭「You have paid call again」と表示されたらチャージ完了。
⑮画面が元に戻るので、その後 OV-chipkaart を取り出す。
※ 途中で OV-chipkaart を取り出すと、支払い用カードからの引き落としだけがされて チャージがされない。その場合は、駅の窓口でクレーム用の用紙を貰い申告する。

カードの使用方法

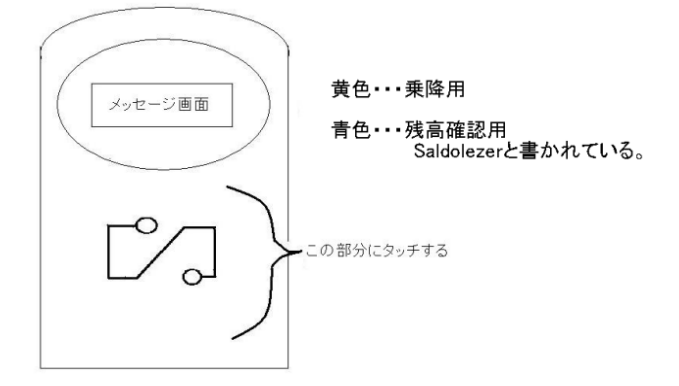

改札用の読み取り機(黄色・灰色)と、 現在の残高を示す読み取り機(青色)がある。 乗降時にメトロの改札やホーム、バス・トラ ムの中にある改札用読み取り機にカードを タッチする仕組み。

乗車時にタッチするとデポジットの€4が引かれ、降車時にタッチすると、そこで€4と運賃が清算される。

●運賃が€4未満・・・デポジット€4から運賃を差し引いた金額が戻される。 ●運賃が€4以上・・・運賃からデポジット€4を差し引いた金額が更に引き落とされる。

降車時にタッチしないと€4が差し引かれたままになる。ネットでの手続きで返金が可能。 https://en.gvb.nl/klantenservice/uitcheck-gemist

チェックアウト忘れを繰り返すとカードが一時的に使用不能になる。その場合は最後に乗車した交通会社の 窓口で解除してもらう。

https://www.ov-chipkaart.nl/vervangen-of-beeindigen/kaart-is-defect.htm

### <u>バス・トラム・メトロの乗り方</u>

<バスに乗る>

- ●乗車:バス停近くにバスが来たら、軽く手を上げて乗る意思を示す。 運転席のある前扉から乗車する。OV-chipkaart を改札機にタッチする。
- ●降車:目的のバス停の少し前で、Stop ボタンを押す。OV-chipkaart を改札機にタッチし、 中央部の扉から降車する。

くトラムに乗る>

- ●乗車:トラムが止まったら、ドアの脇にある Deur Open と表示されているボタンを押して 自分でドアを開ける。トラムによっては乗り口が一箇所しかなく自動で開く。 OV-chipkaart を改札機にタッチする。
- ●降車:目的の駅の少し前で、Stop ボタンを押す。OV-chipkaart を改札機にタッチして Openボタンを押し、ドアを開けて降りる。自動ドアのみのこともある。

くメトロに乗る>

●乗車:メトロは車内に改札機がなく、乗車する前にホーム上または改札口にある改札機に OV-chipkaart をタッチする。

●降車:目的の駅で降車し、ホーム上または改札口にある改札機にOV-chipkaart をタッチする。

<注意>

乗り換え時(メトロからトラム、トラムからトラムなど)には、必ず一度チェックアウトし、 再度チェックインをすること。

## <u>有効期限切れのカードの更新または終了方法</u>

更新、終了どちらもオンラインでの手続きができる。

Menu > Terminate or replace > What to do with an expired card www.ov-chipkaart.nl/terminate-or-replace/what-to-do-with-an-expired-card.htm

<Personal OV-chipkaart >

●更新したいとき URL 内の Renew your personal OV-chipkaart through this website をクリック。 新しいカードを申し込み、カード番号、銀行口座などを入力し、古いカードの残額を返金してもらう。 ●終了したいとき 残額がある場合はURL内の apply for a credit refund through your account をクリック。 カード番号、銀行口座などを入力し、残額を返金してもらう。

<An onymous OV-chipkaart>
URL 内の refund online をクリック。カード番号、銀行口座などを入力し、残額を返金してもらう。新しいカードは、新規で購入する。